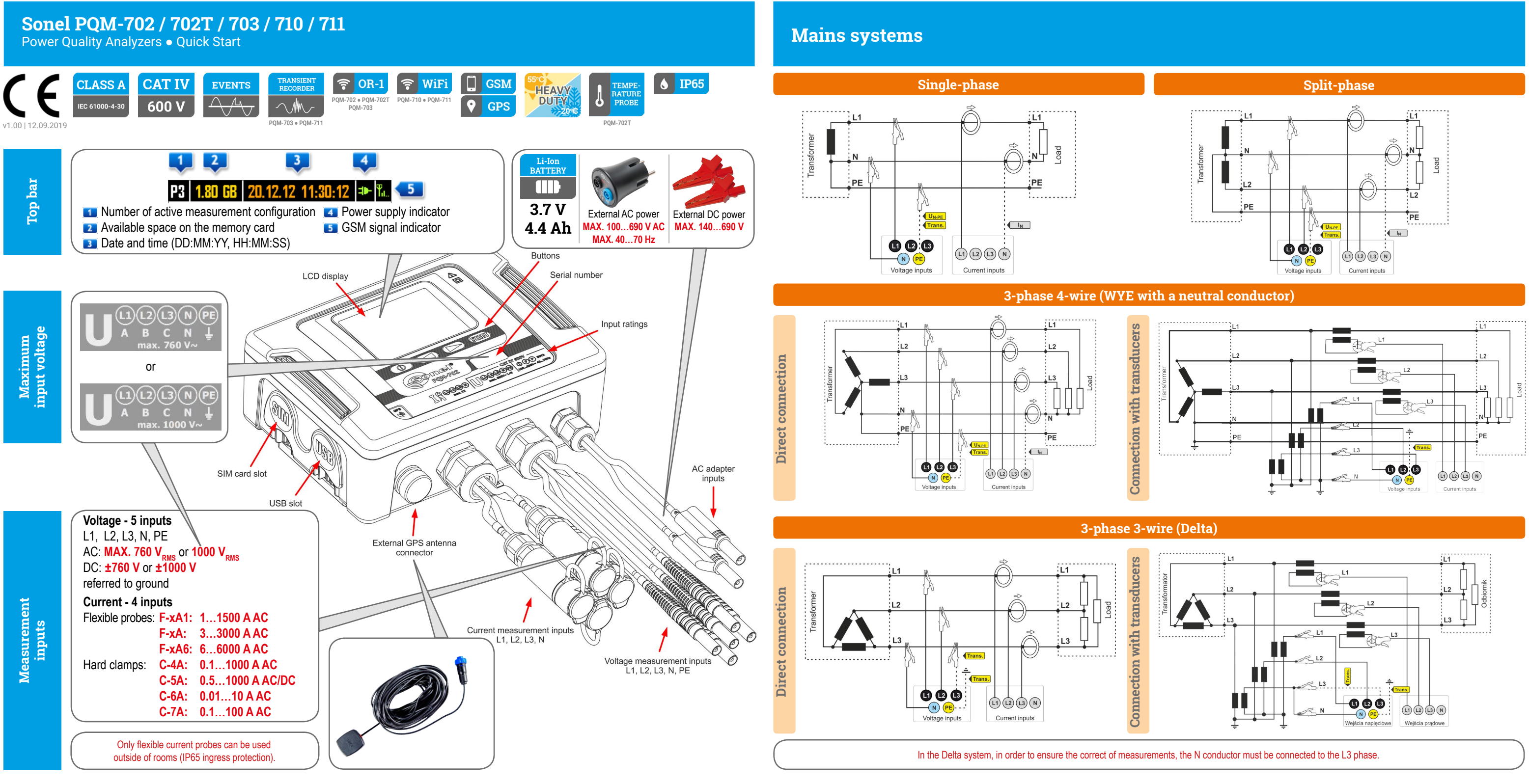

## **Quick start**

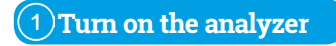

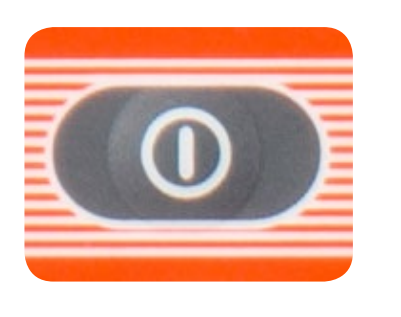

# 2) Check the configuration

<9/9>

Check if the desired configuration of the analyzer is active.

| (P1)   | ).80 GB  | 20.12.12   | 11:31:02 | <b>⊐</b> ► ¶ |
|--------|----------|------------|----------|--------------|
| Sys    | tem typi | e: 3-phase | wye      |              |
| Clamps |          | : F-x      |          |              |
| Free   | uency    | : 50 Hz    |          |              |
| Uno    | m        | : 230 V    |          |              |

: 3000 A

Connect 3)

Connect the analyzer to the measured network acc. to this configuration. Check if the connection is correct.

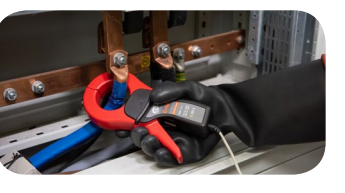

Arrows on all clamps are to be pointed towards the electrical load.

Check 4) Check if you have connected the analyzer according to the configuration.

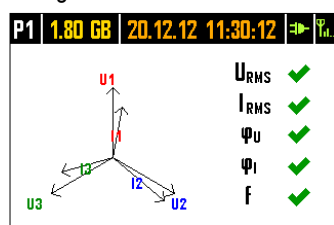

<1/9>

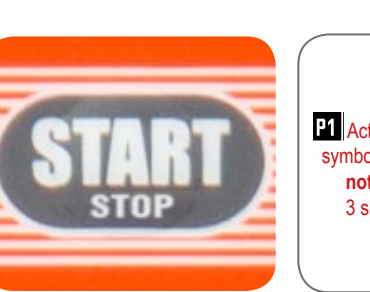

Press START/STOP to start recording.

5)

Start

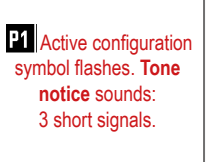

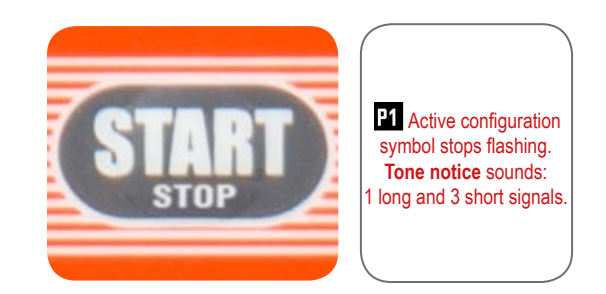

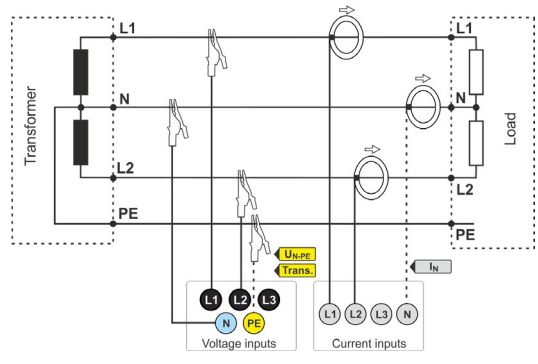

### Stop

6)

Press START/STOP to finish recording.

7) Turn off the analyzer

Hold the button to turn off the analyzer.

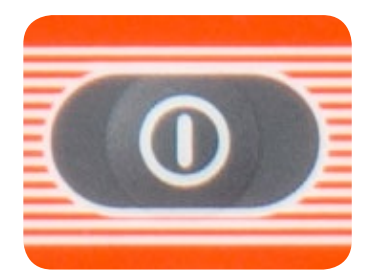

### From preparations to data analysis

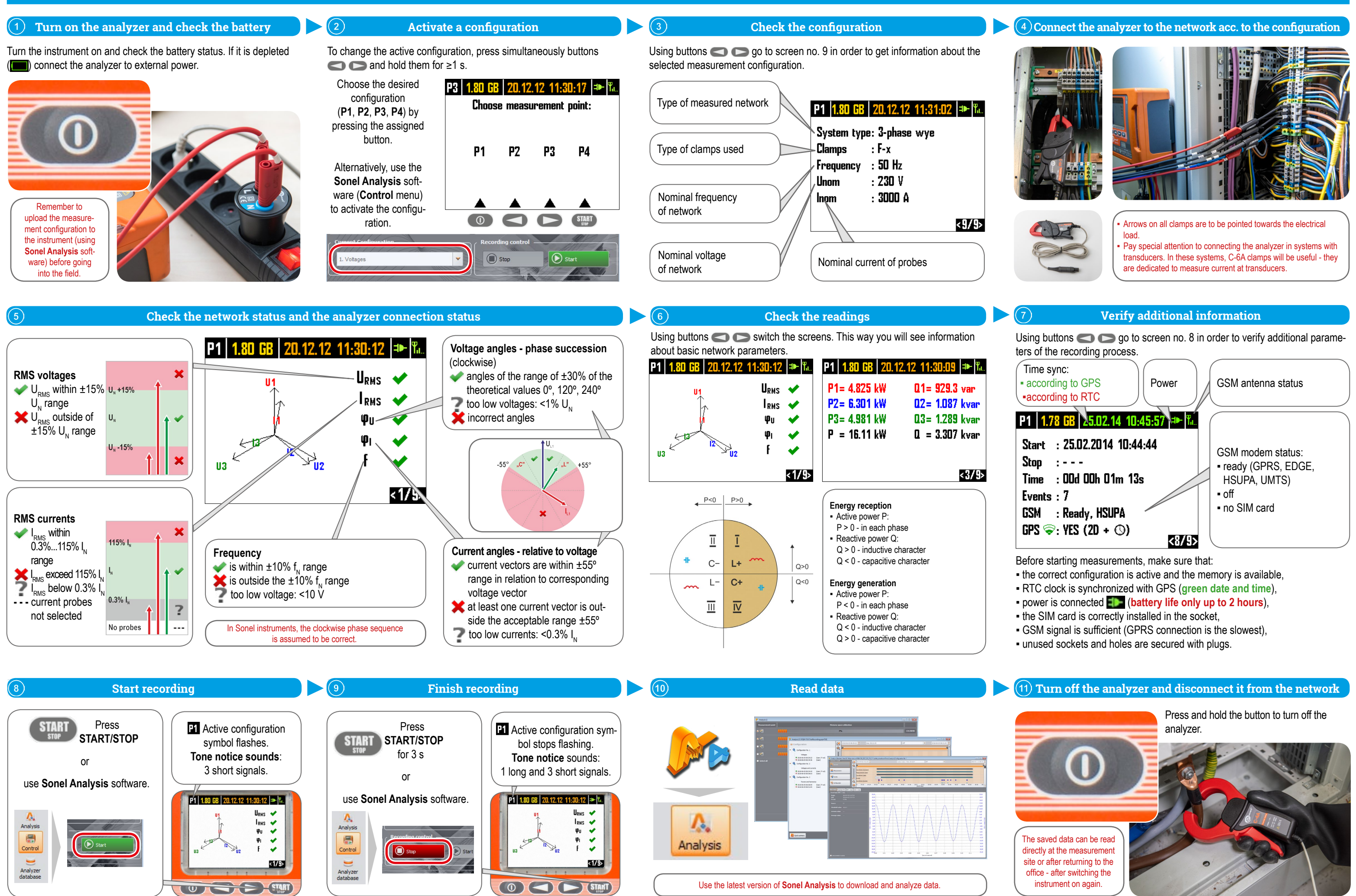

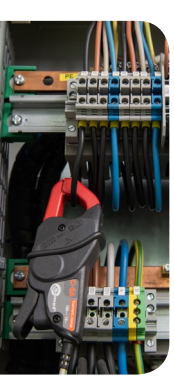

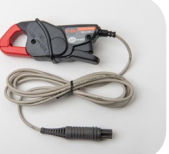

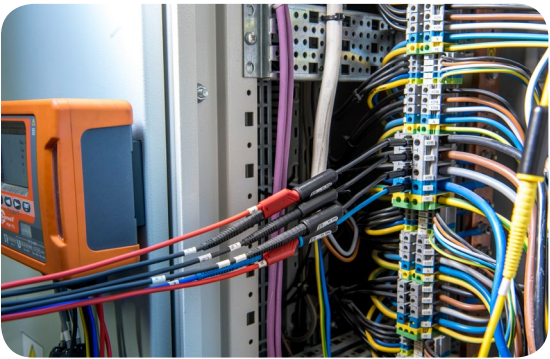